Self Service Delivery Order Request your Delivery Order Online at anytime Step 1: Log-in to **maersk.com** and start the journey by updating Booking number and clicking 'Request delivery order'.

| 💥 MAERS        | к                      | QUOTE BOOK         | MANAGE | ТКАСК                     |                       | i) 🚯 혽 Joanne Gallardo (හි Se  | ettings |
|----------------|------------------------|--------------------|--------|---------------------------|-----------------------|--------------------------------|---------|
|                |                        |                    |        |                           | SOLUTIO               | NS SCHEDULES LOCAL INFORMATION | Q       |
| Changes in the | last                   | ETA changed by     |        | ~                         | -                     | Export tasks (due in 7 days)   |         |
| 24 hrs         | 0                      | 1-3 days           | 0      | 2                         | 2                     | Submit Shipping Instructions   | 1       |
| 1-3 days       | 0                      | 3-7 days           | 0      | Departing                 | Arriving              | Submit VGM                     | 2       |
| 3-7 days       | 1                      | Over 7 days        | 1      | in the next<br>7 days     | in the next<br>7 days |                                |         |
| VI             | EW ALL E               | ETA CHANGES        |        | VIEW ALL S                | SHIPMENTS             | VIEW PENDING TASKS             |         |
| Import Dem     | urrage                 | ٤ Detention        |        | Delivery Order            |                       |                                |         |
| View informati | on <mark>on d</mark> e | murrage & detentic | n for  | Place delivery order requ | lest for a shipment.  |                                |         |
| Port CY shipme | ents.                  |                    |        | 910385410                 |                       |                                |         |
| B/L number     |                        |                    |        |                           |                       |                                |         |
|                |                        |                    |        | REQUEST DEI               | IVERY ORDER           | 💬 Chat                         |         |
|                |                        |                    |        |                           |                       |                                |         |

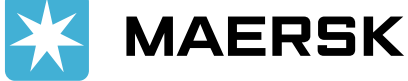

# Step 2: (For brokers/forwarders/3<sup>rd</sup> party agents) Upload applicable Letter of Authorization and update email and contact number

| ← Back                                                   |         |
|----------------------------------------------------------|---------|
| B/L no. 910385410                                        |         |
| Cargo release status                                     |         |
| <ul> <li>Bill of Lading surrendered</li> </ul>           | $\odot$ |
| <ul> <li>Manifest not submitted to customs</li> </ul>    |         |
| Finance status                                           |         |
| <ul> <li>Prepaid charges payment is completed</li> </ul> | $\odot$ |
| <ul> <li>Collect charges payment is pending</li> </ul>   |         |

# Authorization $\mathcal{E}$ set release to party request

As you are not an assigned released to party to this shipment, in order to request for Delivery Order, you need to apply for self nomination for release to Party.

| Upload Letter of Authorization*                                                                                                  | Orop file to attach, or browse |          |
|----------------------------------------------------------------------------------------------------|--------------------------------|----------|
| Only 1 file allowed with maximum file size <b>25MB</b><br>Supported file types: .XLS, .XLSX, .PDF, .DOC, .DOCX, .PPT, .PPTX, .JF | PG, .JPEG, .TXT, .MSG          | <b>,</b> |
| Email* Phone*                                                                                                    |                                |          |
|                                                                                                    |                                | Continue |

# For consignees, the view will be like this since there is no need to attach letter of authorization.

 $\odot$ 

 $\odot$ 

## B/L no. 910385410

#### Cargo release status

Bill of Lading surrendered

Manifest not submitted to customs

#### Finance status

Prepaid charges payment is completed

Collect charges payment is pending

## Delivery orders

(i) All the containers on this shipment are submitted for delivery order. Please contact customer support if you have further queries.

| Shipment: <b>910385410</b>                                             | FROM (City, Country/Region)<br>Norfolk, US<br>28 March 2020 | $\rightarrow$ | TO (City, Country/Region)<br>Cebu City, PH<br>22 May 2020 |
|------------------------------------------------------------------------|-------------------------------------------------------------|---------------|-----------------------------------------------------------|
| Containers                                                             |                                                             |               | Delivery Order Status                                     |
| Consolidated Cargo (19856 kg)                                          |                                                             |               | DO Submitted<br>CASE ID: 2005-118128409                   |
| Consolidated Cargo (19959 kg)                                          |                                                             |               | DO Submitted<br>CASE ID: 2005-118128409                   |
| (IIII) MSKU3659790   20' Dry Standard<br>Consolidated Cargo (19322 kg) |                                                             |               | DO Submitted<br>CASE ID: 2005-118128409                   |

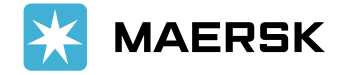

# Step 3: Once uploaded, select the merchant haulage applicable click on the **'Request Delivery order'** button

#### ← Back

## Delivery orders

#### ⊘ Your Letter of Authorization is attached successfully!

Please proceed with delivery order request.

On submission of delivery order, we will verify all the details within 4 hours of submission and notify you via email.

### Request delivery order with selected release type and containers

Select release type

| Carrier haulage (SD) | Merchant haulage (CY) |  |  |
|----------------------|-----------------------|--|--|
|                      |                       |  |  |

### Maersk carrier haulage

Our global intermodal network can take your containers to their destination. With competitive rates, integrated inland haulage managed online could save you time and money.

**IAERSK** 

#### Find out more

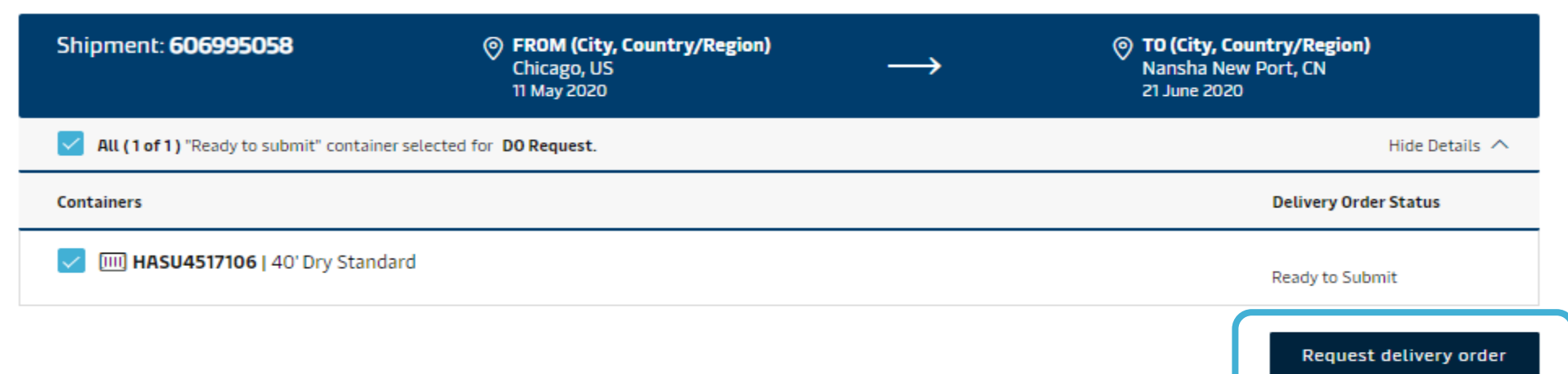

#### Selected containers

Step 4: Upload other relevant documents (proof of payment and container guarantee)

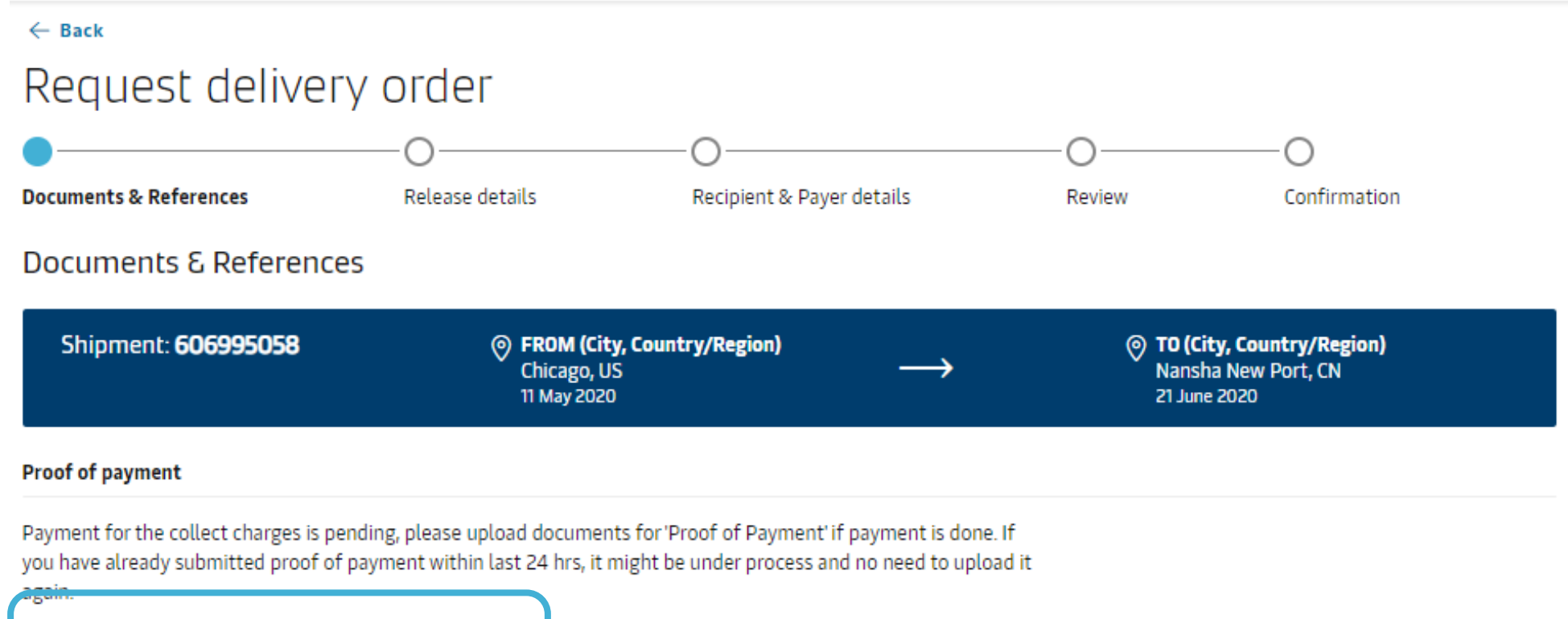

![](_page_5_Picture_2.jpeg)

![](_page_5_Picture_3.jpeg)

![](_page_5_Picture_4.jpeg)

# Step 5: Update haulage details like 'Release to', 'Date & Time' and 'Any special Haulage instructions' (optional)

| Ø                                                        | •                      | O                              |                                      |                                                                              | ——O                                               |  |  |  |
|----------------------------------------------------------|------------------------|--------------------------------|--------------------------------------|------------------------------------------------------------------------------|---------------------------------------------------|--|--|--|
| Documents & References                                   | Release details        | Recipient &                    | Payer details                        | Review                                                                       | Confirmation                                      |  |  |  |
| Release details for Merchant Haulage                     |                        |                                |                                      |                                                                              |                                                   |  |  |  |
| ort of discharge (City, Country/Region) Place of release |                        |                                |                                      |                                                                              |                                                   |  |  |  |
| ျှံ Nansha New Port, CN                                  |                        | $\rightarrow$                  | GZ Oceangate Co<br>22 May 2020, 6:00 | ntainer Terminal                                                             |                                                   |  |  |  |
| Container release and retu                               | ırn                    |                                |                                      |                                                                              |                                                   |  |  |  |
| (i) Please ensure release and return dates a             | re during terminal ope | rating hours. Demurrage and de | tention charges will apply           | if free time is exceeded.                                                    |                                                   |  |  |  |
| IIII PONU7856340   40' Dry Standard                      | I                      |                                |                                      |                                                                              |                                                   |  |  |  |
| Release container to (Optional)                          | R                      | elease date*                   | Time*                                | Provide details of the                                                       | party authorised to                               |  |  |  |
| → Release to badge/name/reference                        | ≥ ▼                    | 22/05/2020                     | 06:00                                | collect the container should be released.                                    | and the date/time it                              |  |  |  |
| Release reference                                        |                        |                                |                                      | Note: It is not manda<br>details for container                               | tory to provide party<br>collection.              |  |  |  |
| Please ensure this release type is supported a location. | t the release          |                                |                                      | J                                                                            |                                                   |  |  |  |
|                                                          |                        |                                |                                      |                                                                              |                                                   |  |  |  |
| Container return depot                                   | R                      | eturn date                     | Time                                 | Return depot request                                                         | ts are subject to approval                        |  |  |  |
| ← Default return depot                                   | ▽                      | dd/MM/yyyy                     | <u></u>                              | and may incur addition<br>Please contact your le<br>availability of this ser | nal costs.<br>ocal office to confirm the<br>vice. |  |  |  |
| Haulage instructions (Optional)                          |                        |                                |                                      |                                                                              |                                                   |  |  |  |
|                                                          |                        |                                |                                      |                                                                              |                                                   |  |  |  |
|                                                          |                        |                                |                                      |                                                                              | 0/800                                             |  |  |  |
|                                                          |                        |                                |                                      |                                                                              |                                                   |  |  |  |
|                                                          |                        |                                |                                      |                                                                              | Cancel Continue                                   |  |  |  |

![](_page_6_Picture_2.jpeg)

7

Step 6: Confirm the email address reflected and add additional recipient as needed. Incase there is no invoice received for said shipment, you may update the same on below and click continue.

![](_page_7_Figure_1.jpeg)

![](_page_7_Picture_2.jpeg)

# Step 7: Review your Delivery Order request details and click submit.

![](_page_8_Figure_1.jpeg)

Step 8: Take note of your case number and our Customer Service Team will assist your request shortly.

![](_page_9_Figure_1.jpeg)

#### What can you do next?

Check status/ proceed for new request You can proceed to request for other 'ready to submit' containers on this shipment

View/ Make a change to your request You will need your case ID 2005-118705193

MAERSK

**Follow-Ups:** While our Customer Service team is processing your request, you can follow the status of your case in Support and view details by choosing one to view.

| <b>X</b> MAERSK                                | QUOTE B               | OOK MANAGE      | ТКАСК                                                                                            | (i) 🚱 😩 Joanne    | Gallardo (බූ Settings |
|------------------------------------------------|-----------------------|-----------------|--------------------------------------------------------------------------------------------------|-------------------|-----------------------|
|                                                |                       |                 | SOLUTI                                                                                           | ONS SCHEDULES LOO | CAL INFORMATION Q     |
| Suppo<br>Y CASES CREATE<br>Search your case nu | rt<br>E CASE SEAR     | CH FOR HELP CO  | NTACT US                                                                                         |                   | Filter 3              |
| Case number                                    | Date created          | Category        | Description                                                                                      | Status            | Displaying 1-2 of     |
| 1907-52972680                                  | 17 Jul, 2019<br>15:53 | Cargo/Container | Bill of Lading: 830060807 Port of discharge: Geor<br>Guyana Place of release: MUNESHWERS LIMITED | getown, Open      | VIEW CASE             |
| 1907-52972674                                  | 17 Jul, 2019<br>15:40 | Cargo/Container | Bill of Lading: 579310369 Release To Party                                                       | Open              | VIEW CASE             |

![](_page_10_Picture_2.jpeg)